### **APPLICATION NOTE**

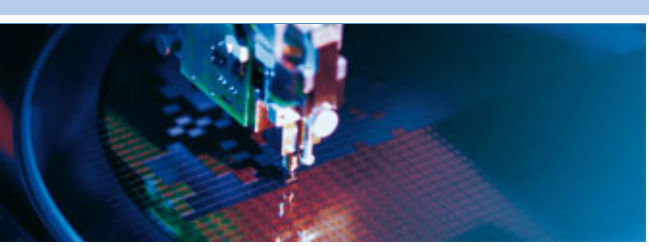

An0073

Windows XP Driver Installation for the COM-1480 High Speed Multimode Wireless Communications Module

Rev 1.0 - July 2009 - ETH\_An0073\_AN1.0

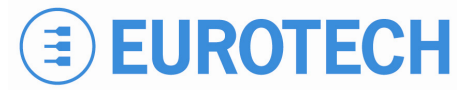

DIGITAL TECHNOLOGIES FOR A BETTER WORLD **WWW.eurotech.com** 

### Disclaimer

The information in this manual has been carefully checked and is believed to be accurate. Eurotech assumes no responsibility for any infringements of patents or other rights of third parties, which may result from its use.

Eurotech assumes no responsibility for any inaccuracies that may be contained in this document. Eurotech makes no commitment to update or keep current the information contained in this manual.

Eurotech reserves the right to make improvements to this document and/or product at any time and without notice.

### Trademarks

All trademarks - both marked and not marked - appearing in this document are the property of their respective owners.

© 2009 Eurotech Spa

Eurotech S.p.A. A member of the Eurotech Group Via Fratelli Solari, 3/a 33020 - AMARO (UD) ITALY

## **Conventions used within this Application Note**

### Warnings and Important Notices:

Within this manual you will find the following tables, please ensure that you read and understand these as they are intended to highlight potential risks or precautions that should be taken.

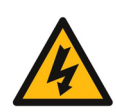

#### Danger, electrical shock hazards:

Information to alert you to potential electrical shock hazards: potential personal injury, death or damage to a system, a device, or a program Instructions contained in the warnings must be followed. You should also use all other safety precautions, which you deem necessary for the operation of the equipment in your operating environment.

#### Warning:

Information to alert you to potential hazards: potential personal injury, death or damage to a system, a device, or a program Instructions contained in the warnings must be followed. You should also use all other safety precautions, which you deem necessary for the operation of the equipment in your operating environment.

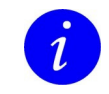

#### Information and/or Notes:

Indicates important features or instructions that should be observed

(This page is intentionally left blank.)

## **Table of Contents**

| Disclaimer                                    | 2      |
|-----------------------------------------------|--------|
| Conventions used within this Application Note | 2<br>3 |
| Table of Contents                             | 5      |
| Introduction                                  | 6      |
| Installing GPS ports – Part 1                 | 7      |
| Installing GPS ports – Part 2                 | 11     |
| Installing GPS ports – Part 3                 | 14     |
| Installing GPS ports – NMEA Verification      | 15     |
| Installing Modem ports                        | 18     |
| Installation Completed                        | 21     |
| Eurotech Group Worldwide presence             | 23     |

## Introduction

1

This document describes how to install and test the Windows XP drivers for the COM-1480.

#### Note:

These instructions were compiled and verified using the following set-up:

- Eurotech CPU-1472 Celeron M CPU Module
- Eurotech COM-1480
- Eurotech Development Kit
- Windows XP Professional Version 2002 Service Pack 2
- Eurotech GPS Antenna

## **Installing GPS ports – Part 1**

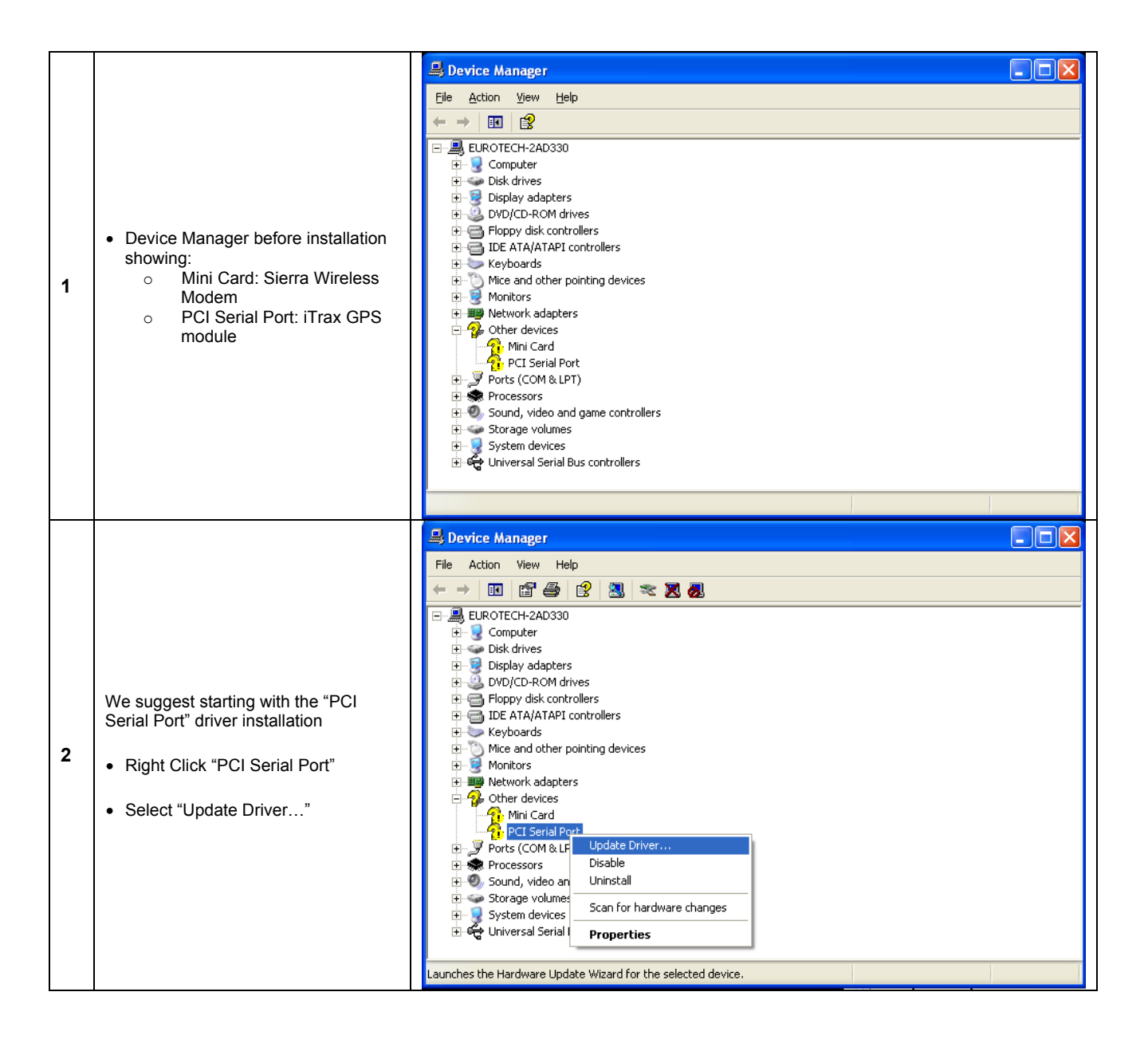

### 

|   |                                                                                                    | Hardware Update Wizard                                                                                                    |
|---|----------------------------------------------------------------------------------------------------|----------------------------------------------------------------------------------------------------|
| 3 | <ul> <li>Select "No, not this time"</li> <li>Select "Next &gt;"</li> </ul>                                   | Welcome to the Hardware Update   Vindows will search for current and updated software by   Vindows will search for current and updated software by   Vindows Update Web site (with your permission).   Read our privacy policy   Can Windows connect to Windows Update to search for   Ves, this time only   Yes, now and every time I connect a device   No. not this time   Click Next to continue.   Vesct                                                                                                    |
| 4 | <ul> <li>Select "Install from a list or specific location (Advanced)"</li> <li>Select "Next &gt;"</li> </ul> | Hardware Update Wizard         Image: State of the state of the s |

|   |                                                                                                    | Hardware Update Wizard                                                                                                    |
|---|----------------------------------------------------------------------------------------------------|----------------------------------------------------------------------------------------------------|
|   |                                                                                                    | Please choose your search and installation options.                                                                                                    |
| 5 | <ul> <li>Navigate to and select the folder containing the COM-1480 GPS drivers</li> <li>Default package name "com1480-gps-winxpe-driver-1.0.1"</li> <li>Select "Next &gt;"</li> </ul> | <ul> <li>Search for the best driver in these locations.</li> <li>Use the check boxes below to limit or expand the default search, which includes local paths and removable media. The best driver found will be installed.</li> <li>Search removable media (floppy, CD-ROM)</li> <li>Include this location in the search:</li> <li>C:\com1480-gps-winxpe-driver-1.0.1</li> <li>Browse</li> <li>Don't search. I will choose the driver to install.</li> <li>Choose this option to select the device driver from a list. Windows does not guarantee that the driver you choose will be the best match for your hardware.</li> </ul>                                                                                                    |
|   |                                                                                                    | Hardware Update Wizard Please wait while the wizard installs the software                                                                                                    |
| 6 | • Select "Continue Anyway"                                                                                                    | Eurotech 2-Port UART PCI Card       Har dware Installation         Image: Second Second Se |
|   |                                                                                                    | Continue Anyway STOP Installation                                                                                                    |

### 

|   |                   | Hardware Update Wizard |                                                      |
|---|-------------------|------------------------|------------------------------------------------------|
|   |                   |                        | Completing the Hardware Update<br>Wizard             |
|   |                   |                        | The wizard has finished installing the software for: |
|   |                   | 491                    | Eurotech 2-Port UART PCI Card                        |
| 7 | • Select "Finish" |                        |                                                      |
|   |                   |                        | Click Finish to close the wizard.                    |
|   |                   |                        | < <u>B</u> ack <b>Finish</b> Cancel                  |

## **Installing GPS ports – Part 2**

Part 1 should have added the following items to the Device Manager:

- Eurotech 2-Port UART PCI Card
- Multifunction Device
- Multifunction Device

| 🖳 Device Manager                                                                                                    | × |
|----------------------------------------------------------------------------------------------------|---|
| <u>File Action View H</u> elp                                                                                                    |   |
|                                                                                                    |   |
| EUROTECH-2AD330                                                                                                    | ^ |
| 🗄 🚽 😼 Computer                                                                                                    |   |
| 😥 🐲 Disk drives                                                                                                    |   |
| 😟 🧝 😼 Display adapters                                                                                                    |   |
| DVD/CD-ROM drives                                                                                                    |   |
| 🕀 🗃 Floppy disk controllers                                                                                                    |   |
| 🔁 🚭 IDE ATA/ATAPI controllers                                                                                                    |   |
| 🗈 🦢 Keyboards                                                                                                    |   |
| Image: The second second se    |   |
| 🔁 💐 Monitors                                                                                                    |   |
| Multifunction adapters                                                                                                    |   |
| Eurotech 2-Port UART PCI Card                                                                                                    |   |
| Hetwork adapters                                                                                                    |   |
| E- We Other devices                                                                                                    |   |
| Mini Card                                                                                                    |   |
| Multifunction Device                                                                                                    |   |
| Multifunction Device                                                                                                    |   |
|                                                                                                    |   |
| The second second secon | _ |
| 🔁 🧐 Sound, video and game controllers                                                                                                    | _ |
| 🕂 🛫 Storage volumes                                                                                                    | ~ |
|                                                                                                    |   |

Windows XP should automatically find and install the two Multifunction Devices; if not right-click each in turn and select "Update Driver"; following this the procedure is the same for "Automatic" or "Manual", as follows:

|   |                                                                           | Hardware Update Wizard |                                                                                                    |
|---|---------------------------------------------------------------------------|------------------------|----------------------------------------------------------------------------------------------------|
|   |                                                                           |                        | Welcome to the Hardware Update<br>Wizard<br>Windows will search for current and updated software by<br>looking on your computer, on the hardware installation CD, or on<br>the Windows Update Web site (with your permission).<br>Read our privacy policy |
| 1 | <ul> <li>Select "No, not his time"</li> <li>Select "Next &gt;"</li> </ul> |                        | Can Windows connect to Windows Update to search for software?  Yes, this time only Yes, now and every time I connect a device No, not this time  Click Next to continue.  KBack Next > Cancel                                                             |

|   |                                                                                                    | Hardware Update Wizard                                                                                                    |
|---|----------------------------------------------------------------------------------------------------|----------------------------------------------------------------------------------------------------|
| 2 | <ul> <li>Select "Install from a list or specific location (Advanced)"</li> <li>Select "Next &gt;"</li> </ul>                                                                          | Image: Section 1.1 and the section 1.1 and the section |
| 3 | <ul> <li>Navigate to and select the folder containing the COM-1480 GPS drivers</li> <li>default package name "com1480-gps-winxpe-driver-1.0.1"</li> <li>Select "Next &gt;"</li> </ul> | Hardware Update Wizard         Please choose your search and installation options.                                                                                                    |

|   |                            |       | Hardware Installation                                                                                                    |      |
|---|----------------------------|-------|----------------------------------------------------------------------------------------------------|------|
| 4 | • Select "Continue Anyway" |       | Image: The software you are installing for this hardware:         Eurotech Communications Port         has not passed Windows Logo testing to verify its compatibility with Windows XP. (Tell me why this testing is important.)         Continuing your installation of this software may impair or destabilize the correct operation of your system either immediately or in the future. Microsoft strongly recommends that you stop this installation now and contact the hardware vendor for software that has passed Windows Logo testing. |      |
|   |                            | Hardy | vare Undate Wizard                                                                                                    |      |
| 5 | • Select "Finish"          |       | <image/> <image/>                                                                                                    | ncel |

## **Installing GPS ports – Part 3**

You should now have the device manager as shown below:

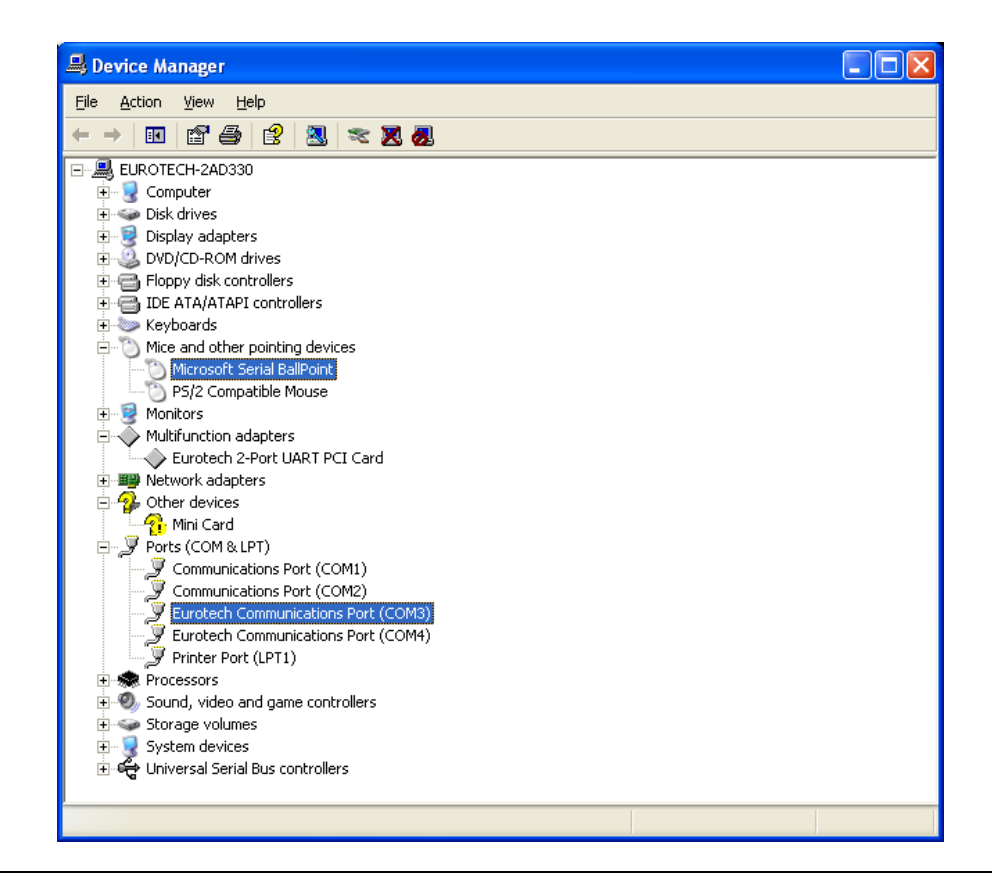

#### Note [GPS Installation]:

The previous steps install the following components:

- Eurotech 2-Port UART PCI Card
- Eurotech Communications Port (COM3) [NMEA]
- Eurotech Communications Port (COM4) [iTalk]

Note the actual COM port numbering may vary depending on the quantity of other COM ports present on your system, however, in general the system will select the next two available ports.

#### Information [Erratic Mouse Movement]:

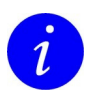

At this point it is very common for the Windows Mouse to start acting erratically, this is a problem with Windows XP and the GPS data-stream, note above that Windows has added a "Microsoft Serial BallPoint" device, this is what causes the erratic mouse movement.

To fix this problem simply select the "Microsoft Serial BallPoint" from the list and either [right-click] and Disable the device or click the "Disable" icon on the menu bar.

## Installing GPS ports – NMEA Verification

|   |                                                      | Location Information                                                                                                    |
|---|------------------------------------------------------|----------------------------------------------------------------------------------------------------|
| 1 | • Select "Cancel"                                    | Before you can make any phone or modem connections, Windows needs the following information about your current location.   What country/region are you in now?   United Kingdom   What area gode (or city code) are you in now?   If you need to specify a carrier code, what is it?   If you dial a number to access an gutside line, what is it?   The phone system at this location uses:   If one dialing   It cancel                                                                                                    |
| 2 | • Select "Yes"                                       | Confirm Cancel         Windows needs telephone information about the location from which you will be dialing. If you cancel without providing this information, this program may not function correctly when dialing. In addition, some applications respond to your canceling this dialog box by immediately re-posting it. Are you sure you want to cancel?         Yes       No                                                                                                    |
| 3 | • Select "OK"                                        | HyperTerminal         Image: Constraint of the second second |
| 4 | <ul><li>Enter a "Name"</li><li>Select "OK"</li></ul> | Connection Description       Image: Commentation         Name:       COM-1480 GPS         Icon:       Image: Commentation         Icon:       Image: Commentation                                                                                                    |

|   |                                                                                                    | Location Information                                                                                                    |
|---|----------------------------------------------------------------------------------------------------|----------------------------------------------------------------------------------------------------|
| 5 | • Select "Cancel"                                                                                                    | Before you can make any phone or modem connections, Windows needs the following information about your current location.   What country/region are you in now?   United Kingdom   What area gode (or city code) are you in now?   If you need to specify a carrier code, what is it?   If you dial a number to access an gutside line, what is it?   The phone system at this location uses:   If one dialing   DK                                                                                                    |
| 6 | • Select "Yes"                                                                                                    | Confirm Cancel         Windows needs telephone information about the location from which you will be dialing. If you cancel without providing this information, this program may not function correctly when dialing. In addition, some applications respond to your canceling this dialog box by immediately re-posting it. Are you sure you want to cancel?         Yes       No                                                                                                    |
| 7 | • Select "OK"                                                                                                    | HyperTerminal           Image: Defore HyperTerminal can dial or make connections, you must provide information about your location.                                                                                                    |
| 8 | <ul> <li>Select the appropriate COM port in the Connect using drop-down box</li> <li>Select "OK"</li> <li>Note: This should be the first of the two installed COM ports in "Part 3"</li> </ul> | Connect To       Image: Common common c |

|   |                                                                           | COM3 Properties                                                                                                    | ? 🔀 |  |
|---|---------------------------------------------------------------------------|----------------------------------------------------------------------------------------------------|-----|--|
| 9 | <ul> <li>Change "Bits per second" to 4800</li> <li>Select "OK"</li> </ul> | Port Settings          Bits per second:       4800         Data bits:       8         Data bits:       8         Parity:       None         Stop bits:       1         Flow controt:       Hardw |     |  |

You should now see a display similar to the one shown below:

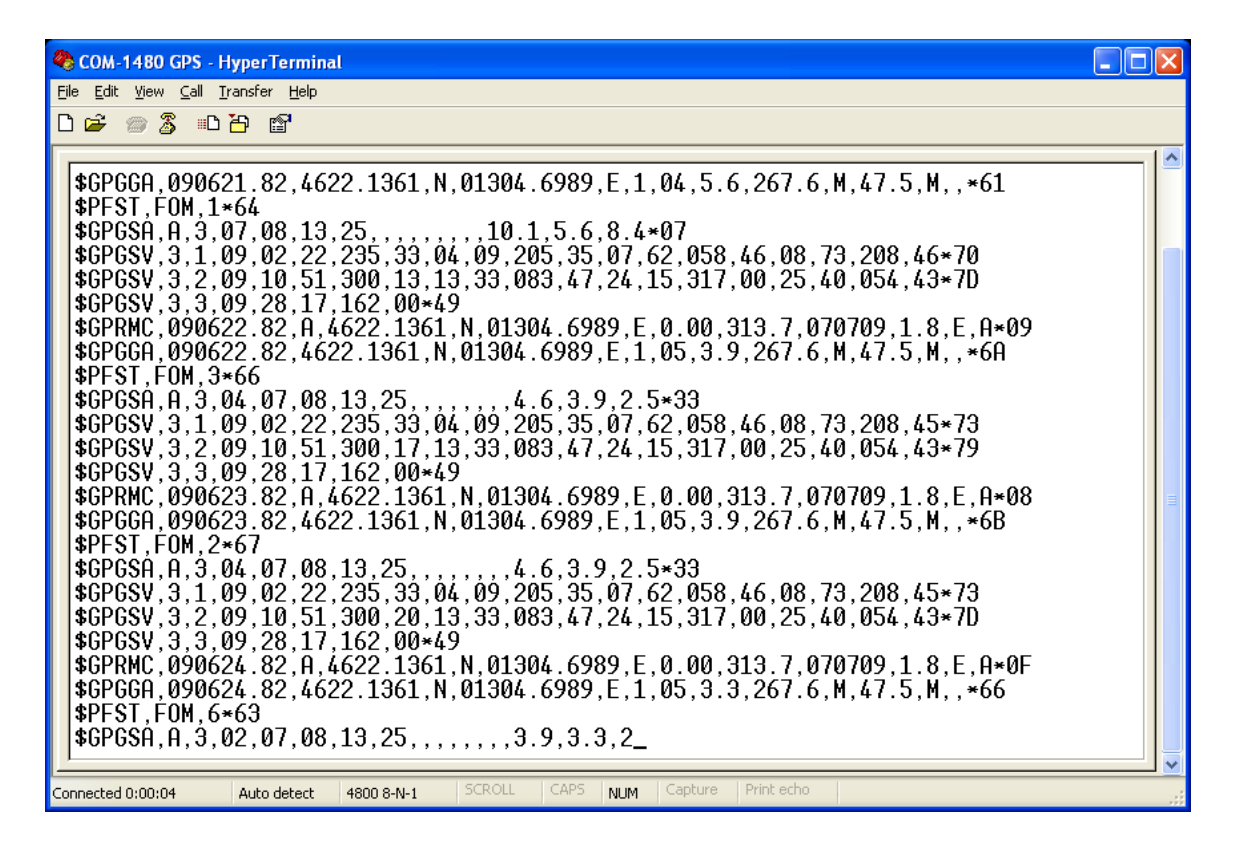

## **Installing Modem ports**

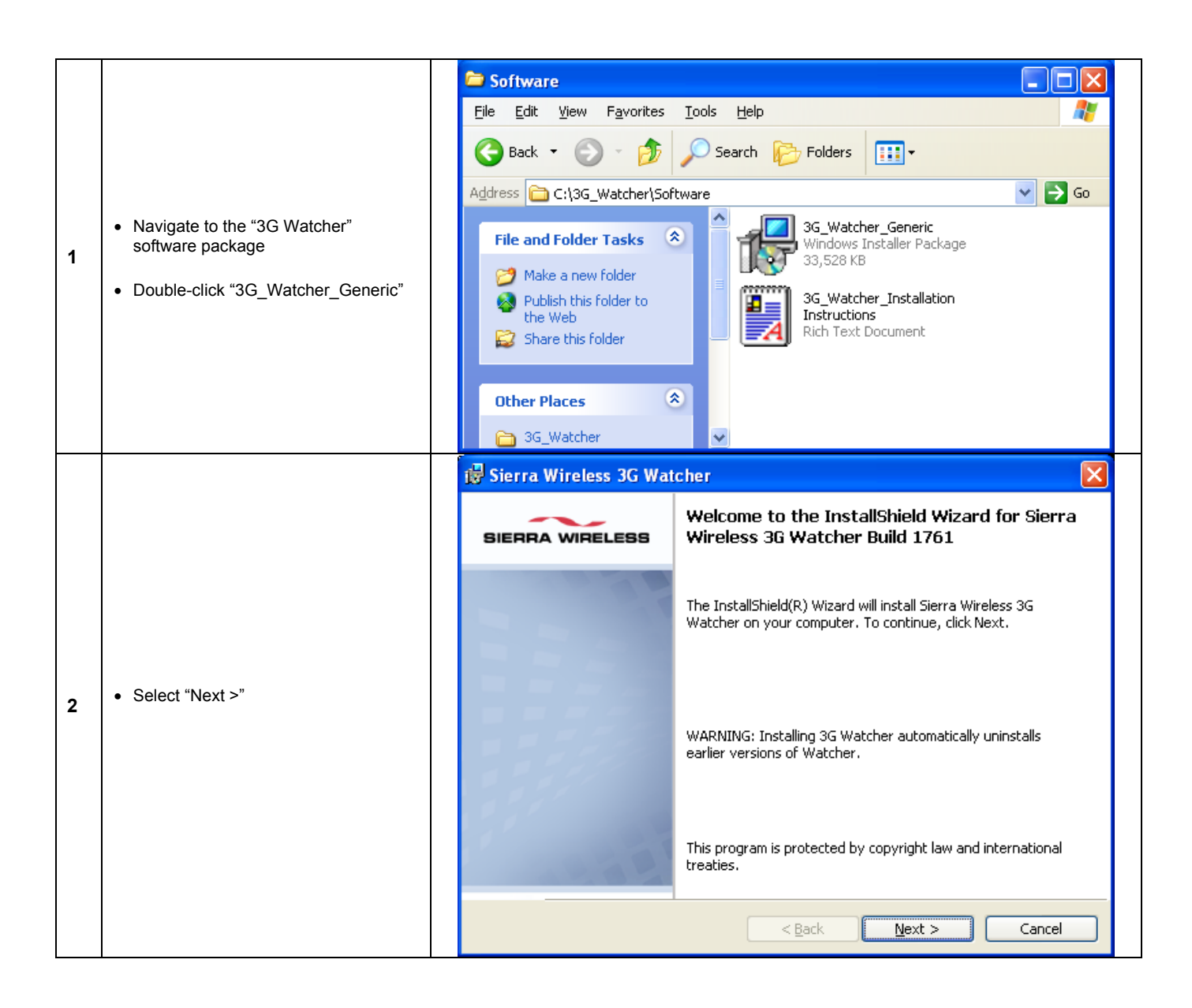

| 3 | <ul> <li>Click "I accept the terms in the license agreement"</li> <li>Select "Install"</li> </ul> | Sierra Wireless 3G Watcher       Image: Constant of the second second seco |  |  |
|---|---------------------------------------------------------------------------------------------------|----------------------------------------------------------------------------------------------------|--|--|
| 4 | • The package will now install                                                                    | Sierra Wireless 3G Watcher   Installing Sierra Wireless 3G Watcher   The program features you selected are being installed.     SIERRA WIRELESS   Please wait while the InstallShield Wizard installs Sierra Wireless 3G Watcher. This may take several minutes. Status: InstallShield InstallShield < Reck Next > Cancel                                                                                                    |  |  |

#### An0073 - Application Note

### **EUROTECH**

|   |                                                                                           | 🗟 Sierra Wireless 3G Watcher                                                                                                    |  |  |
|---|-------------------------------------------------------------------------------------------|----------------------------------------------------------------------------------------------------|--|--|
|   |                                                                                           | Installing Sierra Wireless 3G Watcher                                                                                                    |  |  |
|   |                                                                                           | The program features you selected are being installed. SIERRA WIRELESS                                                                                                    |  |  |
| 5 | • The driver installation progress is shown at the bottom right hand corner of the screen | Please wait while the InstallShield Wizard installs Sierra Wireless 3G         Watcher. This may take several minutes.         Status:         InstallShield         < Back       Next >         Cancel |  |  |
|   |                                                                                           | In Progress (45%) - Please wait                                                                                                    |  |  |
| 6 | • Select "Finish"                                                                         | SIERRA WIRELESS InstallShield Wizard                                                                                                    |  |  |
|   |                                                                                           | The InstallShield Wizard has successfully installed Sierra<br>Wireless 3G Watcher. Click Finish to exit the wizard.                                                                                     |  |  |
|   |                                                                                           |                                                                                                    |  |  |
|   |                                                                                           |                                                                                                    |  |  |
|   |                                                                                           | Cancel <u>Einish</u>                                                                                                    |  |  |

Now wait for a few minutes while Windows XP Auto-detects the new devices and completes installation.

## **Installation Completed**

The Device manager should now look like the image shown below:

| 🚇 Device Manager                                                                 |   |  |  |  |  |
|----------------------------------------------------------------------------------|---|--|--|--|--|
| Eile Action View Help                                                            |   |  |  |  |  |
|                                                                                  |   |  |  |  |  |
| 🗄 🥪 Disk drives                                                                  | ~ |  |  |  |  |
| 🗈 🦉 Display adapters                                                             |   |  |  |  |  |
| ⊕ 🥝 DVD/CD-ROM drives                                                            |   |  |  |  |  |
| Floppy disk controllers                                                          |   |  |  |  |  |
| E Gutesver                                                                       |   |  |  |  |  |
| Here and other pointing devices                                                  |   |  |  |  |  |
|                                                                                  |   |  |  |  |  |
| PS/2 Compatible Mouse                                                            |   |  |  |  |  |
|                                                                                  |   |  |  |  |  |
| 🔽 🖢 Sierra Wireless AirCard HSDPA Modem                                          |   |  |  |  |  |
| Sierra Wireless MC8775 HSDPA Modem                                               |   |  |  |  |  |
| 🗄 📲 Monitors                                                                     |   |  |  |  |  |
|                                                                                  |   |  |  |  |  |
| Eurotech 2-Port UART PCI Card                                                    |   |  |  |  |  |
| Metwork adapters                                                                 |   |  |  |  |  |
| Intel(R) PRO/100 VE Network Connection      Serve Wireless HCDDA Network Adapter |   |  |  |  |  |
| Porta (COM & LPT)                                                                | _ |  |  |  |  |
| Communications Port (COM1)                                                       | = |  |  |  |  |
| Communications Port (COM2)                                                       |   |  |  |  |  |
| Eurotech Communications Port (COM3)                                              |   |  |  |  |  |
| - 💯 Eurotech Communications Port (COM4)                                          |   |  |  |  |  |
| Printer Port (LPT1)                                                              |   |  |  |  |  |
| - 🏒 Sierra Wireless Application Interface 1 (COM5)                               |   |  |  |  |  |
| - Z Sierra Wireless Application Interface 2 (COM6)                               |   |  |  |  |  |
| Sierra Wireless Application Interface 3 (COM7)                                   |   |  |  |  |  |
| Sierra Wireless AT Command Port (UMTS) (COM9)                                    |   |  |  |  |  |
| Sierra Wireless Diagnostics Interface (COMB)                                     |   |  |  |  |  |
|                                                                                  |   |  |  |  |  |
| ⊕ . Freessers     ⊕ . Sound, video and game controllers                          |   |  |  |  |  |
| E Storage volumes                                                                |   |  |  |  |  |
| 🗄 🕎 System devices                                                               |   |  |  |  |  |
| 🗄 🚭 Universal Serial Bus controllers                                             | ~ |  |  |  |  |
|                                                                                  |   |  |  |  |  |

(This page is intentionally left blank.)

## **Eurotech Group Worldwide presence**

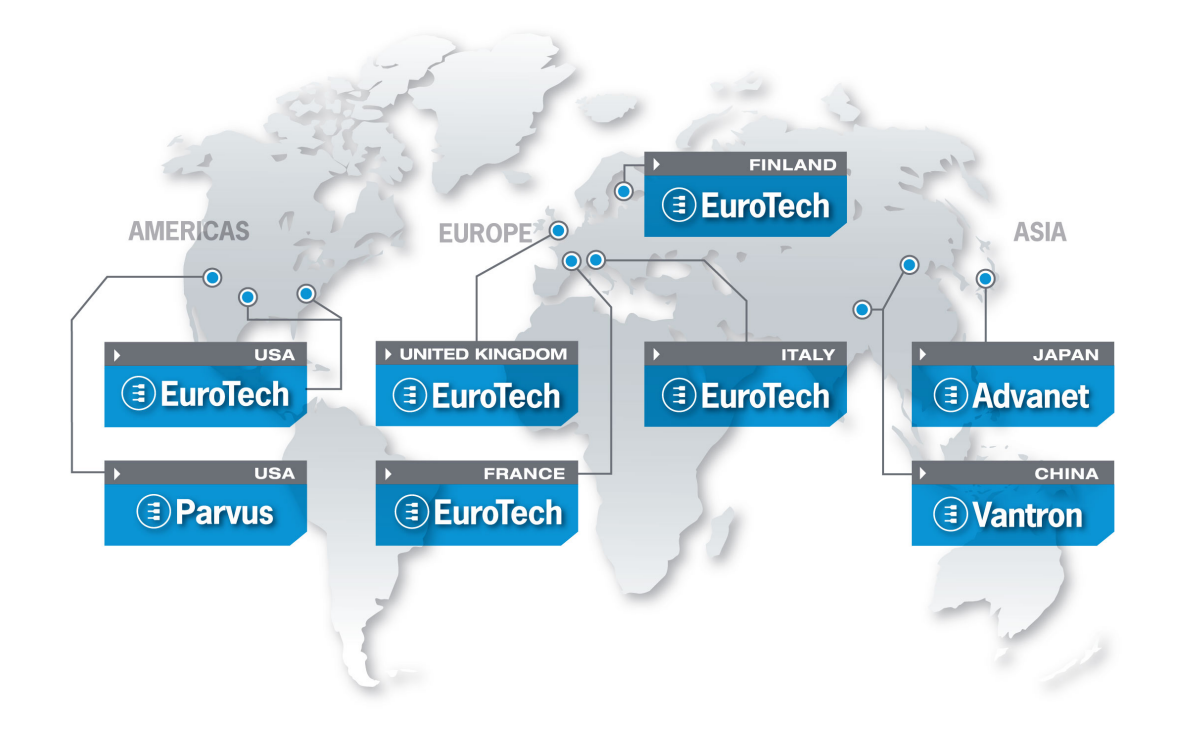

|                 | Americas                                  | Europe                                  | Asia                            |
|-----------------|-------------------------------------------|-----------------------------------------|---------------------------------|
| <b>EUROTECH</b> | North America                             | Central & Southern Europe               | Japan                           |
| 0               | EUROTECH Inc<br>toll free +1 888.941.2224 | EUROTECH Italy<br>tel. +39 0433.485.411 | ADVANET<br>tel. +81 86.245.2861 |

tel. +1 301.490.4007 fax +1 301.490.4582 e-mail: sales-us@eurotech.com e-mail: support-us@eurotech.com web: www.eurotech-inc.com

#### PARVUS CORPORATION

tel. +1 800.483.3152 fax +1 801.483.1523 e-mail: sales@parvus.com e-mail: tsupport@parvus.com web: www.parvus.com tel. +39 0433.485.411 fax +39 0433.485.499 e-mail: sales-it@eurotech.com e-mail: support-it@eurotech.com web: www.eurotech.com

Western Europe

#### **EUROTECH UK**

tel. +44 (0) 1223.403410 fax +44 (0) 1223.410457 e-mail: sales-uk@eurotech.com e-mail: support-uk@eurotech.com web: www.eurotech.com

#### **EUROTECH France**

tel. +33 04.72.89.00.90 fax +33 04.78.70.08.24 e-mail: sales-fr@eurotech.com e-mail: support-fr@eurotech.com web: www.eurotech.com

Northern & Eastern Europe

#### **EUROTECH Finland**

tel. +358 9.477.888.0 fax +358 9.477.888.99 e-mail: sales-fi@eurotech.com e-mail: support-fi@eurotech.com web: www.eurotech.com tel. +81 86.245.2861 fax +81 86.245.2860 e-mail: sales@advanet.co.jp web: www.advanet.co.jp

China

#### VANTRON

tel. + 86 28.85.12.39.30 fax +86 28.85.12.39.35 e-mail: sales@vantrontech.com.cn e-mail: support-cn@eurotech.com web: www.vantrontech.com.cn

# 

www.eurotech.com